# Glance 监控命令在 HP UX 上的使用

Glance 监控工具是 HP-UX 系统中一个强大且易用的在线监控工具,它有两种版本,一种 是 gpm,图形模式,另一个就是 glance,文本模式。几乎可以在任何终端和工作站上使用, 占用资源很少。任何一个版本都可以提供丰富的系统性能信息。默认的进程列表会列出有关 系统资源和活动进程的常规信息,更多详细信息包括:CPU, Memory, Disk IO, Network, NFS, System Calls, Swap, and System Table。

语法: glance [-j interval] [-p [dest]] [-f dest] [-maxpages numpages]

[-command] [-nice nicevalue] [-nosort] [-lock]

[-adviser\_off] [-adviser\_only] [-bootup]

[-iterations count] [-syntax filename] [-all\_trans]

```
[-all_instances] [-disks <n>] [-kernel <path>] [-nfs <n>]
```

[-pids <n>] [-no\_fkeys]

程的 CPU 开销

#### 选项说明:

- -j interval 设置屏幕刷新的时间间隔,单位为秒,默认值为 5 秒,数值许可范围: 1<sup>~</sup>32767
- -p[dest] 这个选项可以启用连续打印,对于屏幕刷新间隔很长时的打印很有效, 输出会被定向到一个默认的本地打印机,除非需要输入设备参数。一旦 运行开始,可以用 p 命令终止该操作
- -f dest 这个选项可以启用连续打印,对于屏幕刷新间隔很长时的打印很有效, 输出会被定向到一个给定的文件。一旦运行开始,可以用 p 命令终止该操 作
- -maxpages numpages 当用-p 命令, -maxpages 选项可以改变打印的最大页数, 默认的是 200 页
- -command 这个选项是用来设置进程列表不同的屏幕显示,这个键值设置会显示不同的信息,详细命令见下面的-command选项,仅有一个命令可以选择
- -nice nicevalue这个选项允许你调整glance进程的优先级别,默认值为-10-nosort这个选项设置后,屏幕不用将进程排序显示,这样可以减少Glance进
- lock 这个选项允许你将 Glance 锁入内存,这样可以大大提高响应时间,但有可能会收到错误提示: "Unable to allocate memory/swap space",那样又必须取消此选项重新运行

-adviser\_off允许你关闭建议模式运行 glance-adviser\_only这个选项允许 glace 在终端无屏幕显示下运行,仅建议提示<br/>会运行,并将结果发送到标准输出。建议提示模式可以在后<br/>台运行,可以把结果重定向到一个文件,但必须要和-bootup<br/>选项联合使用

-bootup 和-adviser\_only一块儿使用,启动时就开启建议模式

-iterations count
 这个选项可以在 Glance 运行时限制间隔的数字,这个选项
 和-adviser\_only 选项在无终端显示时联合使用。Glance
 执行给定次数后,迭代列入清单后退出
 -syntax filename
 应用这个选项启用自定义的建议文件

 -all\_trans
 这个选项允许 Glance 列出系统中所有注册的任务。如果没有指明,glance 仅仅列出经过滤得项

| -all_instances        | 这个选项允许 glance 显示所有操作记录示例   |
|-----------------------|----------------------------|
| -disks <n></n>        | 监控磁盘                       |
| -kernel <path></path> | 监控系统 kernel                |
| -nfs <n></n>          | 监控 NFS 使用                  |
| -pids <n></n>         | 监控指定进程                     |
| 以上四个命今诜项              | 值会直接传入 Midaemon(惠普的性能监控接口等 |

以上四个命令选项值会直接传入 Midaemon(惠普的性能监控接口守护进程)和 调整 Midaemon 的启动参数,如果 Midaemon 已经在运行,那样这些选项设置将不被理睬 -no\_fkeys 这个选项可以屏蔽操作屏幕显示的功能键.

# -command 选项列表

| Command | Screen Displayed / Description |
|---------|--------------------------------|
| a       | CPU By Processor               |
| с       | CPU Report                     |
| d       | Disk Report                    |
| g       | Process List                   |
| i       | IO By File System              |
| 1       | Network By Interface           |
| m       | Memory Report                  |
| n       | NFS By System                  |
| t       | System Tables Report           |
| u       | IO By Disk                     |
| v       | IO By Logical Volume           |
| W       | Swap Space                     |
| А       | Application List               |
| В       | Global Waits                   |
| D       | DCE Global Activity            |
| G       | Process Threads                |
| Н       | Alarm History                  |
| Ι       | Thread Resource                |
| J       | Thread Wait                    |
| K       | DCE Process List               |
| Ν       | NFS Global Activity            |
| Р       | PRM Group List                 |
| Т       | Transaction Tracker            |
| Y       | Global System Calls            |
| Z       | Global Threads                 |
| ?       | Commands 菜单                    |

# glance 运行时的键盘命令

| S | 选择    system/Disk/Application/Trans/Thread |
|---|--------------------------------------------|
| S | 选择查看进程                                     |
| F | 进程打开的文件                                    |
| L | 进程系统调用                                     |

| М | 进程内存   |
|---|--------|
| R | 进程资源   |
| W | 进程等待状态 |

### 屏幕显示控制命令

| b   | 下一页            |
|-----|----------------|
| f   | 前一页            |
| h   | 在线帮助           |
| j   | 调节屏幕刷新间隔       |
| 0   | 调整进程阈值         |
| р   | 输出打印终止         |
| e/q | 退出 glance      |
| r   | 刷新当前屏幕         |
| у   | 重新设置进程的 nice 值 |
| Z   | 将统计信息清零        |
| >   | 显示下一屏幕         |
| <   | 显示前一屏幕         |
| !   | 调用一个 shell     |

### 屏幕显示说明

在文本模式中使用 glance, 启动后, 会出现下面的屏幕: ProcList CPU Rpt Mem Rpt Disk Rpt NextKeys SlctProc Help Exit Current Avg Hig B3692A GlancePlus C. 03. 71. 00 14:08:08 hpdemo01 9000/800 \_\_\_\_\_ CPU Util 0% 0% 1 2 Disk Util F 1%1%Mem Util S 22% 22% 22 SUUB B 7 Swap Util U UR 7%7% PROCESS LIST Users= 2 CPU Util Cum User Disk Thd Process Name PID PPID Pri Name ( 400% max) CPU IO Rate RSS Cnt 37 0.0/0.0 0.0 3.3/3.1 1.8mb 22 vxfsd 0 138 root

首行显示有关 glance 自身的信息和运行它的系统。后面则显示有关 CPU、磁盘、 内存和交换空间利用率的信息。下面分别介绍:

一. CPU 利用率

显示 CPU 利用率的行以不同阴影的条形图开始。它被分为几部分来显示用 于不同目的的 CPU 利用率。这个条形图的每一部分由一个字符开始并以字符结

- 束,该字符显示了四种类型的信息
  - 1. S 部分显示了用于系统行为的 CPU 时间利用率的百分比
  - 2. N部分显示了用于调整过的进程的 CPU 时间利用率。这些是运行在较低 优先级上的进程
  - 3. U部分显示了花费在用户进程上的时间的百分比
  - 4. R部分显示了实时进程时间利用率的百分比
- 行的最右部分显示从启动 glance 开始到当前、平均和最高 CPU 利用率的百分比二.磁盘利用率

磁盘利用率条形图有两个部分。和 CPU 利用率条形图类似,以下这些部分显示了对于不同行为的磁盘利用率百分比

- 1. F部分显示了文件系统行为。这是用于文件读或写操作的磁盘 I/0 利用 率
- 2. V部分显示了虚拟内存行为。如果这部分很大,它表示系统的物理内存 很紧张
- 在行的最右部分,显示了当前、平均和最高的磁盘利用率百分比
- 三. 内存利用率
  - 在磁盘利用率条形图下面是内存利用率条形图。它分成三部分
  - 1. S 部分显示了用于系统进程的内存
  - 2. U部分显示了用于用户程序的内存
  - 3. B 部分显示了用于缓冲存储器的内存

行的最右部分显示了当前、平均和最高的利用率,它和 CPU 及磁盘利用率 有同样的含义

四. 交换利用率

交换空间的利用条形图分成两个部分

- 1. U部分显示了在使用的交换空间
- 2. R部分显示了预留的交换空间。一旦进程被创建,在交换区中就有一个 区域被预留下来,一个预留区不被使用
- 五. 进程列表

屏幕下方是进程列表。这列没有列出所有的进程,只会显示那些正在使用 系统资源的进程。各列分别是:

| Process Name | 创建进程的命令名                        |
|--------------|---------------------------------|
| PID          | 进程 ID                           |
| PPID         | 父进程的进程 ID                       |
| Pri          | 进程的优先级。这是一个0到255的数字,数字越大,       |
|              | 优先级越低                           |
| User Name    | 启动该进程的用户名                       |
| CPU Util     | 第一个数字是在上一个间隔时期内 CPU 的利用百分比。     |
|              | 第二数是启动 glance 以来的 CPU 利用率百分比。缺省 |
|              | 时,glance 每5秒更新一次这个列表            |
| Cum CPU      | 一个进程的累计 CPU 利用率                 |
| Disk IO Rate | 第一个数字是上一个时间间隔的平均磁盘 I/0 速率。      |
|              | 二个数字 glance 启动后平均的磁盘 I/0 速率     |
| RSS          | 一个进程使用的 RAM 总量                  |
| Thd Cnt      | 线程统计                            |